# Register as a group/organization applicant

Please follow the steps below to ensure that your group/organization account is successfully registered in the grant portal.

- 1. Navigate to the grant portal: https://www.grantinterface.com/Home/Logon?urlkey=cambridge
- 2. Click "Create New Account"

| CAMBRIDGE<br>Community Foundation                                         |                                                                                                    |  |
|---------------------------------------------------------------------------|----------------------------------------------------------------------------------------------------|--|
| Logon Email Address*  Password*  Create New Account Forgot your Password? | <ul> <li>Welcome to the Cambridge Community Foundation's Online Grant Portal.</li> <li>NOTE: Nonprofits who have not applied for a CCF grant since July 2023 MUST create a new account. Previous grant data has not migrated to our new system.</li> <li>Existing Users: Please enter your credentials and log in. If you forgot your password, please use the "Forgot your Password?" link to the left to reset your password.</li> <li>New Users: <ul> <li>Nonprofit Applicants: (click for tutorial)</li> <li>Please click on "Create New Account" to complete the registration process and create your logon credentials.</li> <li>Grant Reviewers: (click for tutorial)</li> <li>Please follow the instructions provided via email to set up your account. Be sure to click "Log On", please <i>do not</i> click the "Create New Account" button.</li> </ul> </li> <li>Not Sure? If you think that you or someone at your organization has already registered in the system after July 2023, do not create a new</li> </ul> |  |

#### 3. Organization Information

| Organization Information                          |                                                                                                    |
|---------------------------------------------------|----------------------------------------------------------------------------------------------------|
| Organization Name*                                | EIN / Tax ID (##-#######)*<br>Please enter your organization's EIN number, even If you are using a fiscal sponsor. If you do not have an<br>EIN number, enter 00-00000000. |
| Are you using a fiscal sponsor?*<br>O Yes<br>O No | Web Site                                                                                                    |
| Telephone Number (###-#### x###)*                 | Organization Email                                                                                                    |
| Address 1*                                        | Address 2                                                                                                    |
| City*                                             | State*                                                                                                    |
| Postal Code*                                      | Country                                                                                                    |
| Mission Statement*                                | Next >                                                                                                    |

- a. Organization Name: Enter your group/organization's name
- b. EIN / Tax ID:

Nonprofit applicants: Enter your EIN Fiscally sponsored applicants: Enter "00-0000000" Other applicants: Enter "00-0000000"

- c. Are you using a fiscal sponsor?: Select "Yes" if your group/organization will use a fiscal sponsor to accept funds. If your group/organization does not have a fiscal sponsor, select "No"
- d. Web Site: Enter your group/organization's website, if applicable
- e. Telephone Number: Enter your group/organization's primary phone number
- f. Organization Email: Enter your group/organization's primary email, if applicable
- g. Address: Enter your group/organization's address
- h. **Mission Statement:** Enter your group/organization's mission statement. If you do not have a mission statement, enter "n/a"
- i. Select "Next"

### 4. User Information

| User Information               |                                   |
|--------------------------------|-----------------------------------|
| Copy Address from Organization |                                   |
| Prefix (Mr, Mrs, Ms, Mx, etc.) | First Name*                       |
| Last Name*                     | Suffix (Sr, Jr, III, etc.)        |
| Organization Role*             | Email / Username*                 |
| Email / Username Confirmation* | Telephone Number (###-#### x###)* |
| Mobile Number (###-#####)      | Address 1*                        |
| Address 2                      | City*                             |
| State*                         | Postal Code*                      |
| Country                        | _                                 |
| < Previous                     | Next >                            |

- a. Prefix: Enter if applicable
- b. First Name: Enter your first name
- c. Last Name: Enter your last name
- d. Suffix: Enter if applicable
- e. **Organization Role:** Enter your role in the group/organization. If you do not have an established role, enter "n/a"
- f. Email/Username: Enter your email
- g. Telephone Number: Enter your primary phone number
- h. Mobile Number: Enter if applicable
- i. **Address:** If your address is the same as the group/organization address, select "Copy Address from Organization" at the top of this section. Enter your address if it differs from the group/organization address.
- j. Select "Next"
- 5. Executive Officer Question

| Executive Officer Question                                      |        |
|-----------------------------------------------------------------|--------|
| Are you the Organization's Executive Officer?*<br>® Yes<br>O No |        |
| ( Previous )                                                    | Next > |

- a. Are you the Organization's Executive Officer?: If your organization has an executive officer that is not you, select "No" otherwise, select "yes"
- b. Select "Next"

## 6. Additional Executive Officer Information

| Additional Executive Officer Information |                            |
|------------------------------------------|----------------------------|
| Prefix (Mr, Mrs, Ms, Mx, etc.)           | Suffix (Sr, Jr, III, etc.) |
| Mobile Number (###-#####)                | Address 2                  |
| Country                                  |                            |
| ( Previous)                              | Next >                     |

- a. Enter Executive Officer name and information (if applicable)
- b. Select "Next"

## 7. Password

| Password                                                                                                    |                   |  |
|----------------------------------------------------------------------------------------------------|-------------------|--|
| Passwords must be at least six characters long and may contain capital or lowercase letters, numbers, or any of the following special characters: I@#\$%*()_ |                   |  |
| Password*                                                                                                    | Confirm Password* |  |
| ( Previous )                                                                                                    | Create Account    |  |

- a. Enter and confirm your password
- b. Select "Create Account"
- 8. Your account is now activated